せるふバンクをご利用のお客さまへ

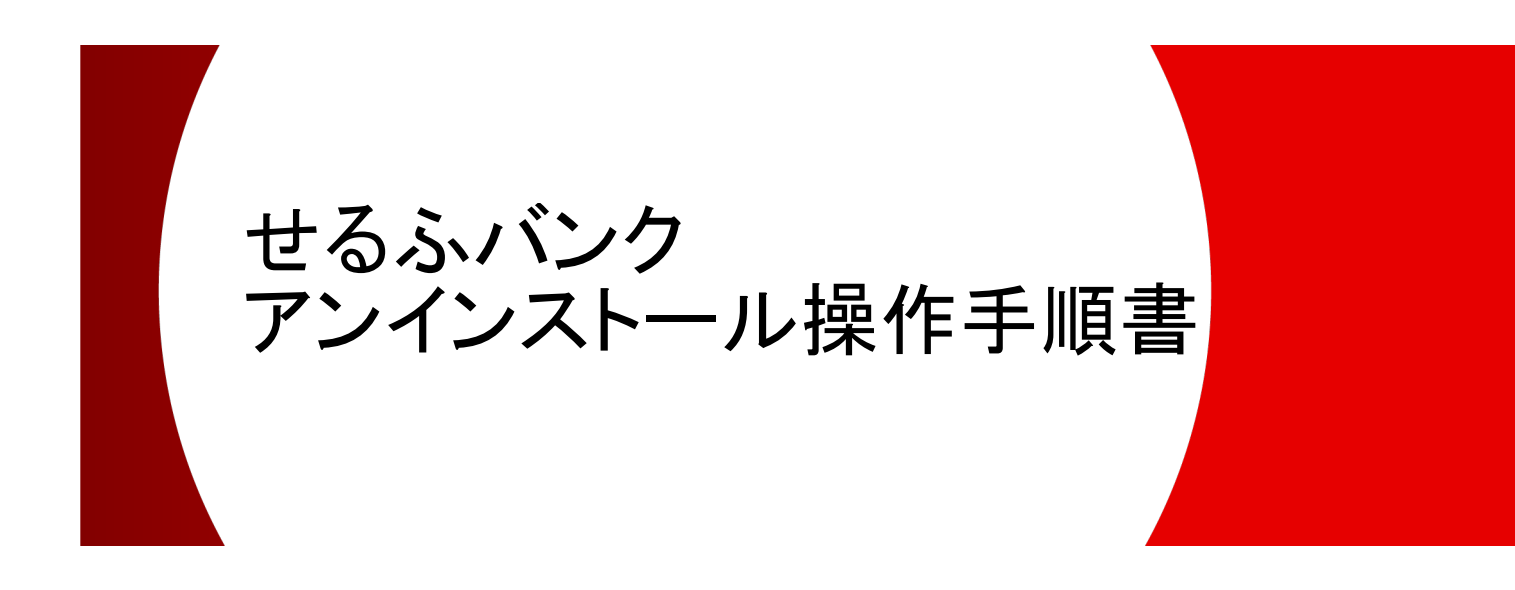

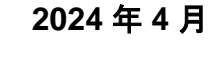

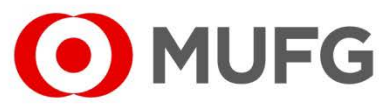

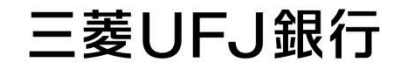

| 1. はじめにお読みください | 3 |
|----------------|---|
| 2. アンインストール    | 4 |
| 3. Q&A         | 8 |

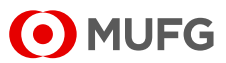

## 1. はじめにお読みください

本書は、「せるふバンク」をアンインストールする手順書です。本操作を行うことで、 「せるふバンク」をアンインストールすることができます。 なお、お手元にあるソフトの CD-ROM やマニュアル等は、廃棄をお願いいたします。

くご注意>

「せるふバンク」をアンインストールしても、パソコン上に保存されているデータは 削除されません。このため、データも含めて削除する場合は、「せるふバンク」をアン インストール後にデータフォルダの削除が必要です。 初期設定のまま変更していない場合、データフォルダは「C:¥MUFGSELF」または 「C:¥MTUSELF」です。

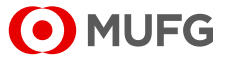

## 2. アンインストール

- (1)実行中のアプリケーションをすべて終了してください。
- (2)Windows の[スタート]から[Windows システム ツール]-[コントロール パネル]を選択 してください。

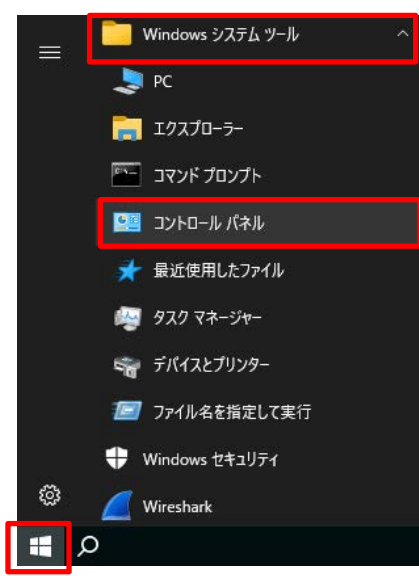

(3)「コントロール パネル」画面が表示されますので、[プログラムと機能]を選択してください。

| 🕮 すべてのコントロール パネル項目           |                                     | – 🗆 X            |
|------------------------------|-------------------------------------|------------------|
| ← → ✓ ↑ 🖾 א שוער אוויים איני | » すべてのコントロール パネル項目 » 🛛 🗸 🗸          | ٩ ٥              |
| ファイル(E) 編集(E) 表示(V) ツール(I)   |                                     |                  |
| コンピューターの設定を調整します             |                                     | 表示方法: 小さいアイコン マ  |
| 🍰 Java (32 ビット)              | Ø Mail (Microsoft Outlook) (32 ビット) | 🏙 NFCポート/パソリ     |
| 🔗 Windows Defender ファイアウォール  | 💮 インターネット オプション                     | 🔛 エクスプローラーのオプション |
| ■== キーボード                    | 🕲 コンピューターの簡単操作センター                  | 🖷 サウンド           |
| 🔜 システム                       | 🔜 タスク バーとナビゲーション                    | 昌 デバイス マネージャー    |
| 📾 デバイスとプリンター                 | 🕎 ネットワークと共有センター                     | 🔒 フォント           |
| 👩 プログラムと機能                   | ① マウス                               | 🎎 ユーザー アカウント     |
| ◎ 音声認識                       | 🚵 管理ツール                             | ■ 既定のプログラム       |
| ◎ 資格情報マネージャー                 | 💶 色の管理                              | 🔊 地域             |
| 🍃 電源オプション                    | 😁 日付と時刻                             |                  |

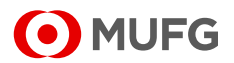

(4)「プログラムと機能」画面が表示されますので、[せるふバンク]をダブルクリックしてください。

| ┇ プログラムと機能                                        |                                                    | - 🗆 X                                          |  |  |
|---------------------------------------------------|----------------------------------------------------|------------------------------------------------|--|--|
| ← → → ↑ 🗖 « রশকেয়                                | トロール パネル項目 > プログラムと機能 🛛 🗸 👌                        | م                                              |  |  |
| ファイル( <u>F)</u> 編集(E) 表示( <u>V</u> ) ツー           | ファイル(E) 編集(E) 表示(V) ツール(I)                         |                                                |  |  |
| コントロール パネル ホーム                                    | プログラムのアンインストールまたは変更                                |                                                |  |  |
| インストールされた更新プログラムを<br>表示                           | プログラムをアンインストールするには、一覧からプログラムを選択し<br>[修復] をクリックします。 | して [アンインストール]、[変更]、または                         |  |  |
| ♥ Windows の機能の有効化または<br>無効化<br>ネットロークかにプログラムをインフト | 整理 ▼ アンインストールと変更                                   | :== ▼ (?)                                      |  |  |
| -ll                                               | 名前<br>「Wware Tools<br>「Wirschurk                   | 発行元  VMware, Inc. The Wireshark developer comm |  |  |
|                                                   | ■ せるふバンク                                           | MUFG Bank, Ltd.                                |  |  |
|                                                   |                                                    | v                                              |  |  |
|                                                   | MUFG Bank, Ltd. サイズ: 57.4 MB                       |                                                |  |  |

(5)「ユーザーアカウント制御」画面が表示された場合は、「はい」を選択してください。

(6)「ファイル削除の確認」画面が表示されますので、「はい」を選択してください。

| ファイル削除の確認                        | × |
|----------------------------------|---|
| ? せるふパンク とそのすべてのコッォ゛ーネットを削除しますか? |   |
| はい <u>()</u> いいえ(N)              |   |

(7)「共有ファイルを削除しますか?」のメッセージが表示された場合は、「すべていいえ」を選択してください。

| 共有ファイルを削除し                    | ますか? ×                                                                                   |
|-------------------------------|------------------------------------------------------------------------------------------|
| 沢冠上で、次の<br>他のプロジ乱が<br>作しなくなる恐 | 沖有ファイルはどのプログ��でも使用されていません。<br>まだこのファイルを使用する場合、削除するとプログラレが動<br>タれがあります。共有ファイルを削除してもよいですか? |
| このファイルを残し<br>でない場合は、          | っておいてもシスラムを壊すことはありません。あまり確実<br>この共有コンホ⁰ーネントを消去しないようにして下さい。                               |
| 77仙名:                         | dao350.d11                                                                               |
| 場所:                           | C:¥Program Files (x86)¥Common Files¥Microsoft S                                          |
| はい( <u>Y</u> )                | すべてはい( <u>A</u> ) いいえ( <u>N)</u> (すべていいえ( <u>D)</u>                                      |

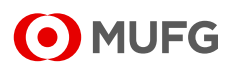

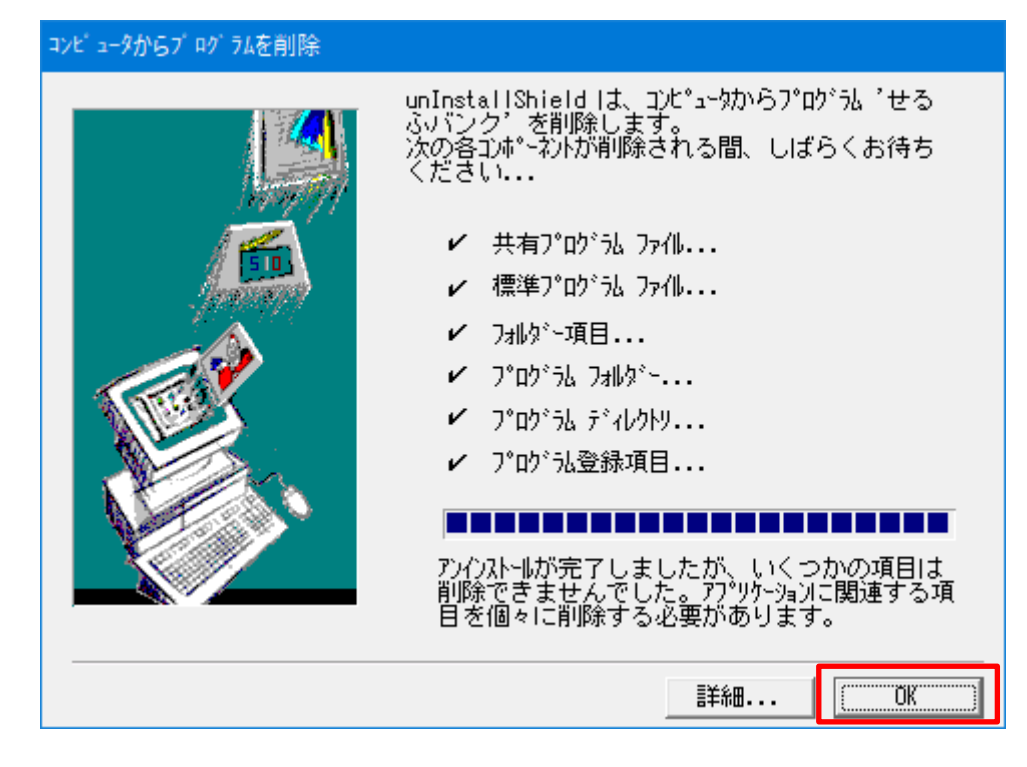

(8)「コンピュータからプログラムを削除」画面が表示されますので、「OK」を選択してください。

(9)「プログラムと機能」画面にて、[せるふバンク]が削除されていることを確認してください。

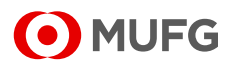

(10)「ANSER-SPC-Server50」のアンインストール方法

【ご注意】

「ANSER-SPC-Server50」のアンインストールは、お客さまの他アプリケーションに影響を 与える可能性がございますので、システム担当者にご相談のうえ対応をお願いいたします。

アンインストールを行う場合は「プログラムと機能」画面から[ANSER-SPC-Server50]を ダブルクリックして、以下(11)以降の作業を実施してください。

なお、アンインストールを行わない場合は、作業はこれで終了です。パソコンを再起動して ください。

| 🧧 プログラムと機能                                        |                                                    | – 🗆 X                  |
|---------------------------------------------------|----------------------------------------------------|------------------------|
| ← → ~ ↑ 🚺 « রশবেরা                                | ハーール パネル項目 > プログラムと機能 ∨ ひ                          | م                      |
| ファイル( <u>F</u> ) 編集( <u>E</u> ) 表示( <u>V</u> ) ツ- | ٦N(D)                                              |                        |
| コントロール パネル ホーム                                    | プログラムのアンインストールまたは変更                                |                        |
| インストールされた更新プログラムを<br>表示                           | プログラムをアンインストールするには、一覧からプログラムを選択!<br>[修復] をクリックします。 | して [アンインストール]、[変更]、または |
| <ul> <li>Windows の機能の有効化または<br/>無効化</li> </ul>    | 整理 ▼ アンインストールと変更                                   | ≣ - ?                  |
| ネットワークからプログラムをインスト<br>ール                          | 名前 ^                                               | 発行元 ^                  |
|                                                   | VMware Tools                                       | VMware, Inc.           |
|                                                   | BANSER-SPC-Server50                                | NTT DATA               |
|                                                   |                                                    | ~                      |
|                                                   | NTT DATA 製品パージョン: 5.0.0000<br>サイズ: 1.19 MB         | >                      |

(11)「ANSER-SPC-Server50をアンインストールしますか?」のメッセージが表示されますので、 「はい」を選択してください。

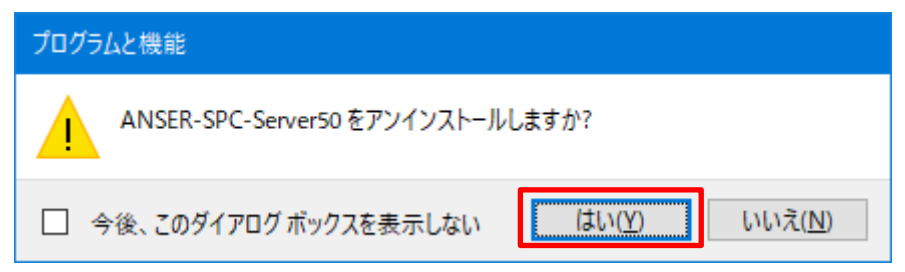

- (12)「ユーザーアカウント制御」画面が表示された場合は、「はい」を選択してください。
- (13)「プログラムと機能」画面にて、[ANSER-SPC-Server50]が削除されていることを確認 してください。
- (14)アンインストール終了後は、パソコンを再起動してください。

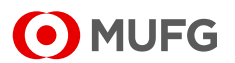

## 3. Q&A

| No | Q                                      | A                             |
|----|----------------------------------------|-------------------------------|
| 1  | 手元にあるマニュアルや CD-ROM は、<br>こちらで処分していいのか。 | お客さま側で廃棄処理していただいて<br>問題ありません。 |
| 2  | 手順書を見てもアンインストールの仕方が<br>わからない。          | フリーダイヤルまでお問い合わせください。          |

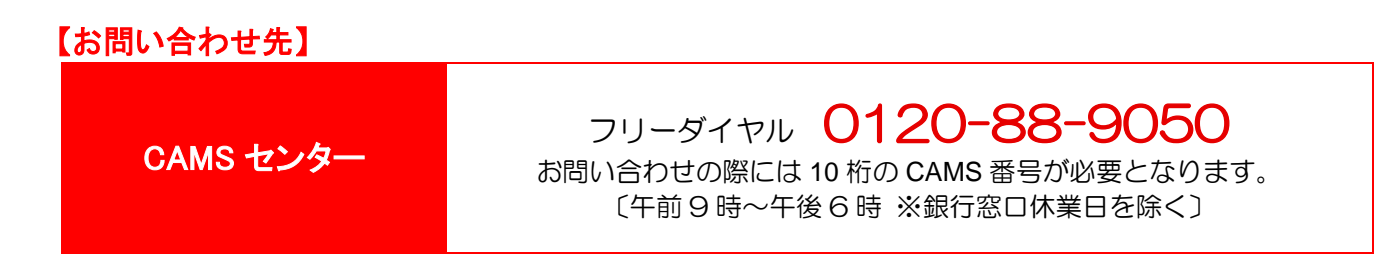

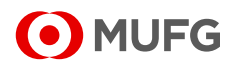